Payment plans must be initiated by the **students** in the Student Finance module on <u>Self-Service</u>. *Individuals* with proxy access cannot enroll on the student's behalf. Once the student is logged in, click on Financial Information (bank icon located on the left side menu), click Student Finance, then Payment Plan Information. Click the Proceed to Processor button and create an account with Nelnet. The Nelnet site can only be accessed through the link on the Payment Plan Information page of <u>Self-Service</u>.

The amount you will see will be the total charges for the semester, it will **<u>NOT</u>** include any financial aid award amounts. (Nelnet is working to resolve this issue).

Click "set up a payment plan" for Fall 21

# Hellc

| S Payment Activity                                                  | View Details        | 0                                      |
|---------------------------------------------------------------------|---------------------|----------------------------------------|
| Current Balance<br>\$5,500.00 Transaction Details<br>Make a Payment |                     | .@loyola.edu                           |
| FALL 21 AM<br>Payment Plan<br>Plan owned by                         | 10UNT DUE<br>\$0.00 | Two Authorized Parties on your account |
| Current Charges Set up a Payment Plan                               | \$5,000.00          |                                        |
|                                                                     |                     |                                        |

## Click "begin"

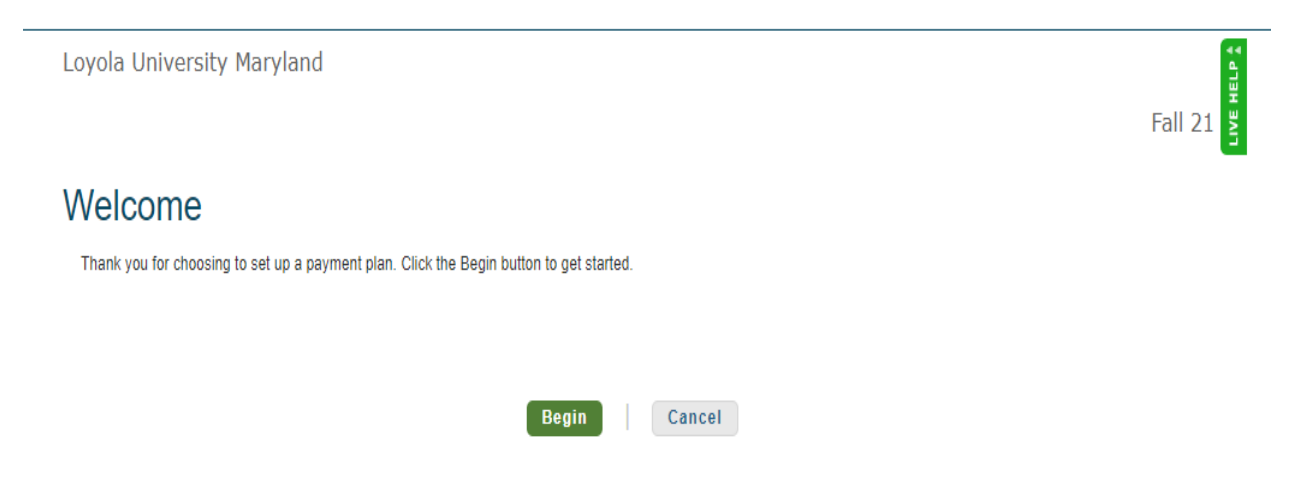

Read and verify Information on this page, then click "Next"

| Progress Tacker<br>Contact Information Amount Due Plan Options Payment Details Payment Review & Authorize Tank You<br>Contact Information<br>Details Payment Review & Authorize Tank You<br>Contact Information<br>Student ID*<br>Name Edit Details Information<br>Fermail Addresses Edition of the provided of the provided | Loyola Unive                               | rsity Maryla  | nd                                                   |                                                                      |                                                                 |                                                                                                    |                                                                                                    | Fall 21                                                                                                    |
|----------------------------------------------------------------------------------------------------|--------------------------------------------|---------------|------------------------------------------------------|----------------------------------------------------------------------|-----------------------------------------------------------------|----------------------------------------------------------------------------------------------------|----------------------------------------------------------------------------------------------------|----------------------------------------------------------------------------------------------------|
| Contact Information         Demographics         Student ID*         Name       Edit Details         F-mail Addresses       Edit Details         I Please send me e-mail payment reminders Details       I correspondence will be sent via e-mail only<br>Correspondence will be sent to all e-mail addresses provided                                                                                                    | Progress Tracker<br>Contact<br>Information | Amount<br>Due | Plan Options                                         | Payment<br>Details                                                   | Payment<br>Schedule                                             | Review &<br>Authorize                                                                                   | O<br>Thank You                                                                                                    |                                                                                                    |
| Student ID*         Name       Edit Details         I certify that I am the subscriber to the provided cellular or other wireless number. To stay informed and receive the best service, I authorize Nelnet and its representatives and agents to contact me regarding my account at any current and future numbers that I provide for my cellular telephone or other wireless device using automatic dialing systems, artificial or precorded messages, and/or SMS text messages. I understand that standard message and data rates may be charged by my service provider(s).                                                                                                    | Contact                                    | Informa       | ation                                                |                                                                      |                                                                 |                                                                                                    |                                                                                                    |                                                                                                    |
| Name       Edit Details       I certify that I am the subscriber to the provided cellular or other wireless number. To stay informed and receive the best service, I authorize Nelnet and its representatives and agents to contact me regarding my account at any current and future numbers that I provide for my cellular telephone or other wireless device using automatic dialing systems, artificial or precorded messages, and/or SMS text messages. I understand that standard message and data rates may be charged by my service provider(s).                                                                                                    | Student ID*                                | 1105          |                                                      |                                                                      |                                                                 |                                                                                                    |                                                                                                    |                                                                                                    |
|                                                                                                    | Name<br>E-mail Addresses                   | 3             | Please send me All correspondence Correspondence wil | e-mail payment rei<br>will be sent via e-ma<br>I be sent to all e-ma | Edit De<br>minders Details<br>ail only<br>ail addresses provide | etails I cert<br>cellui<br>and<br>its re<br>rega<br>numi<br>other<br>syste<br>SMS<br>mess<br>mess<br>ad | ify that I am the subscriber to th<br>ar or other wireless number. To<br>eceive the best service, I autho<br>presentatives and agents to cor<br>ding my account at any current<br>hers that I provide for my cellula<br>wireless device using automati<br>ms, artificial or prerecorded me<br>text messages. I understand th<br>age and data rates may be cha<br>ce provider(s). | the provided<br>stay informed<br>rize Nelnet and<br>thact me<br>and future<br>ir telephone or<br>ic dialing<br>ssages, and/or<br>at standard<br>irged by my |

The amount you owe may be different than the amount showing in the box below. Be sure to check your student statement for the correct amount due.

To change the amount, click in the box under "total" and enter the desired payment plan amount. Click "Next"

|            | ss Tracker                                     |                      |                      |                     |                     |                       |                |
|------------|------------------------------------------------|----------------------|----------------------|---------------------|---------------------|-----------------------|----------------|
| (          |                                                | -                    |                      | -0                  | -0                  | -0                    | 0              |
| Co         | mation                                         | Amount               | Plan Options         | Payment<br>Details  | Payment<br>Schedule | Review &<br>Authorize | Thank You      |
| unand      |                                                |                      |                      |                     |                     |                       |                |
| xpand      | Is<br>I All   Collap                           | se All               |                      |                     |                     |                       |                |
| xpand      | All   Collap<br>Description                    | se All               |                      | Charges             | Credit              | ts                    | Total          |
| xpanc<br>E | L<br>All   Collap<br>Description<br>Student Ac | se All<br>1<br>count | Tuition At Baltimore | Charges<br>5,000.00 | Credit              | ts                    | Total<br>50.00 |

Select the appropriate payment plan and click "Next"

| oyola                                             | University Maryland                                                                                                    |                       |                                                 |                                                           |                                                                     |                                                                      |                                                                                                    |
|---------------------------------------------------|----------------------------------------------------------------------------------------------------|-----------------------|-------------------------------------------------|-----------------------------------------------------------|---------------------------------------------------------------------|----------------------------------------------------------------------|----------------------------------------------------------------------------------------------------|
|                                                   |                                                                                                    |                       |                                                 |                                                           |                                                                     |                                                                      | Fall 2                                                                                                    |
| ogress -                                          | Tracker                                                                                                    |                       |                                                 |                                                           |                                                                     |                                                                      |                                                                                                    |
| -                                                 |                                                                                                    |                       |                                                 |                                                           |                                                                     |                                                                      |                                                                                                    |
| Conta<br>Informa                                  | act Amount<br>ation Due                                                                                                    | Plan<br>Options       | Payment<br>Details                              | Payment R<br>Schedule A                                   | eview & Th<br>uthorize                                              | hank You                                                             |                                                                                                    |
|                                                   | mont Plan Ont                                                                                                    | ione                  |                                                 |                                                           |                                                                     |                                                                      |                                                                                                    |
| ayı                                               | ment Plan Opt                                                                                                    | IONS                  |                                                 |                                                           |                                                                     |                                                                      |                                                                                                    |
| nount E                                           | Due to Loyola University Maryla                                                                                                    | and: \$50.00          |                                                 |                                                           |                                                                     |                                                                      |                                                                                                    |
|                                                   |                                                                                                    |                       |                                                 |                                                           |                                                                     |                                                                      |                                                                                                    |
| lect a p                                          | ayment schedule                                                                                                    |                       |                                                 |                                                           | Show:                                                               | All Items Selected                                                   | -                                                                                                    |
| lect a p<br>nder<br>Select                        | ayment schedule<br>rgraduate Plans<br>Payment Method                                                                                                    | Number of<br>Payments | Beginning Month                                 | 1st Payment<br>Amount                                     | Show: Available Payment Days                                        | All Items Selected                                                   | Payment Plar<br>Enrollment Fee                                                                            |
| lect a p<br>nder<br>Select                        | ayment schedule<br>graduate Plans<br>Payment Method<br>Automatic Payments from                                                                             | Number of<br>Payments | Beginning Month                                 | 1st Payment<br>Amount                                     | Show: Available<br>Payment Days                                     | All Items Selected                                                   | Payment Plan<br>Enrollment Fee<br>(Due Today)                                                             |
| iect a p<br>nder<br>Select                        | Payment schedule Cgraduate Plans Payment Method Automatic Payments from Bank Account Credit Card                                                           | Number of<br>Payments | Beginning Month                                 | 1st Payment<br>Amount<br>\$10.00                          | Show: Available<br>Payment Days                                     | All Items Selected Last Day to Enroll 29 Jun 2021                    | Payment Plar<br>Enrollment Fee<br>(Due Today)<br>\$40.00                                                  |
| nder<br>nder<br>Select                            | Payment schedule rgraduate Plans Payment Method Automatic Payments from Bank Account Credit Card Uate Plans                                                | Number of<br>Payments | Beginning Month<br>July 2021                    | 1st Payment<br>Amount<br>\$10.00                          | Show: Available<br>Payment Days<br>1st                              | All Items Selected Last Day to Enroll 29 Jun 2021                    | Payment Plar<br>Enrollment Fee<br>(Due Today,<br>\$40.00                                                  |
| lect a p<br>nder<br>Select<br>oradu               | Payment schedule  rgraduate Plans  Payment Method  Automatic Payments from  Bank Account Credit Card  atte Plans  Payment Method                           | Number of Payments 5  | Beginning Month<br>July 2021<br>Beginning Month | 1st Payment<br>Amount<br>\$10.00<br>1st Payment<br>Amount | Show: Available<br>Payment Days<br>1st<br>Available<br>Payment Days | All Items Selected Last Day to Enroll 29 Jun 2021 Last Day to Enroll | Payment Plar<br>Enrollment Fee<br>(Due Today)<br>\$40.00<br>Payment Plar<br>Enrollment Fee<br>(Due Today) |
| lect a p<br>nder<br>Select<br>O<br>radu<br>Select | Payment schedule  Tgraduate Plans  Payment Method  Automatic Payments from  Bank Account Credit Card  Credit Card  Payment Method  Automatic Payments from | Number of Payments 5  | Beginning Month July 2021 Beginning Month       | 1st Payment<br>Amount<br>\$10.00<br>1st Payment<br>Amount | Show: Available<br>Payment Days<br>1st<br>Available<br>Payment Days | All Items Selected Last Day to Enroll 29 Jun 2021 Last Day to Enroll | Payment Plar<br>Enrollment Fee<br>(Due Today)<br>\$40.00<br>Payment Plar<br>Enrollment Fee<br>(Due Today) |

Back Next Cancel

### Click "Ok"

| ogress Trac<br>Contact | cker                                                   |                       |                        |                       |                           |                    |                                               |
|------------------------|--------------------------------------------------------|-----------------------|------------------------|-----------------------|---------------------------|--------------------|-----------------------------------------------|
| Contact                |                                                        |                       |                        |                       |                           |                    |                                               |
| Contact                |                                                        | -                     |                        |                       |                           |                    |                                               |
| Information            | Amount<br>n Due                                        | Plan<br>Options       | Payment<br>Details     | Payment<br>Schedule   | Review & T<br>Authorize   | hank You           |                                               |
| aym                    | ent Plan Opt                                           | ions                  |                        |                       |                           |                    |                                               |
| nount Due              | e to Loyola University Maryla                          | and: \$50.00          |                        |                       |                           |                    |                                               |
| elect a payn           | ment schedule                                          |                       |                        |                       | Show:                     | All Items Selected |                                               |
| Indergr                | raduate Plar <sub>Paym</sub>                           | ent Plan Enre         | ollment Fee            |                       |                           | X                  |                                               |
| Select Pa              | ayment Method There                                    | is a nonrefundat      | ble payment plan enrol | Iment fee to particip | ate in the option yo      | u selected.        | Payment Plan<br>Enrollment Fee<br>(Due Today) |
| ()<br>()               | utomatic Payments f<br>• Bank Account<br>• Credit Card |                       | ОК                     | Cancel                |                           |                    | \$40.00                                       |
| raduat                 | te Plans                                               |                       |                        |                       |                           |                    |                                               |
| Select Pa              | ayment Method                                          | Number of<br>Payments | Beginning Month        | 1st Payment<br>Amount | Available<br>Payment Days | Last Day to Enroll | Payment Plan<br>Enrollment Fee<br>(Due Today) |
| Au                     | utomatic Payments from                                 |                       |                        |                       |                           |                    |                                               |
| 0                      | <ul> <li>Bank Account</li> <li>Credit Card</li> </ul>  | 4                     | August 2021            | \$12.50               | 15th                      | 12 Aug 2021        | \$40.00                                       |

Next to "pay using" click the dropdown arrow and select your payment method and click "next"

| Loyo | la U | Iniversity | y Mary | land |
|------|------|------------|--------|------|
|------|------|------------|--------|------|

Fall 21

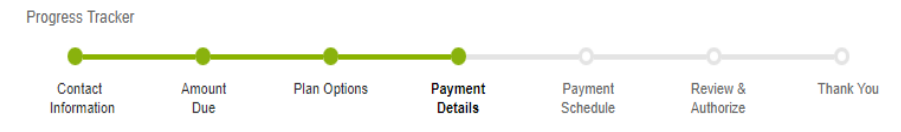

# **Payment Details**

| y using | - Add Credit Card 🔻                                                                                                   | U | Credit Card - up to 2.75%                                                                             |
|---------|----------------------------------------------------------------------------------------------------|---|----------------------------------------------------------------------------------------------------|
|         |                                                                                                    |   | <ul> <li>Debit Card - up to 2.75%</li> </ul>                                                          |
|         | Loyola University Maryland allows you to<br>pay using: a bank account (checking or<br>savings) or a credit card (Visa |   | Checking or Savings account - no fee The amount will be disclosed once you select your payment method |
|         | Mastercard, American Express or<br>Discover).                                                                         |   | Card transactions for Loyola University Maryland are processed by<br>Nelnet Campus Commerce, USA.     |

Back Next Cancel

### Enter your payment method details

| gress Tracker          |                    |                         |                     |                     |                       |           |  |
|------------------------|--------------------|-------------------------|---------------------|---------------------|-----------------------|-----------|--|
| •                      |                    |                         |                     |                     |                       |           |  |
| Contact<br>Information | Amount<br>Due      | Plan Options            | Payment<br>Details  | Payment<br>Schedule | Review &<br>Authorize | Thank You |  |
| • Add                  | Account            | t                       |                     |                     |                       |           |  |
| Credit Ca              | rd Details         |                         |                     |                     |                       |           |  |
| Required fields        | are marked with a  | an *                    |                     |                     |                       |           |  |
| Please enter yo        | our name exactly a | as it appears on your C | Credit Card.        |                     |                       |           |  |
| Account Holder         | Name*              |                         |                     |                     |                       |           |  |
| Card Number*           |                    |                         |                     |                     |                       |           |  |
| Card Brand*            |                    |                         |                     | -                   |                       |           |  |
| Expiration Date        | *                  | •                       | <b>-</b>            |                     |                       |           |  |
| Security Code (        | CVV)*              |                         |                     |                     |                       |           |  |
| Billing Ad             | dress              |                         |                     |                     |                       |           |  |
| Please enter the       | e address as it ap | pears on your billing s | tatement.           |                     |                       |           |  |
| Country*               |                    | United States           |                     | -                   |                       |           |  |
| Addrose Line 1         | *                  |                         |                     |                     |                       |           |  |
| Address Line 2         |                    | Apartment Suite L       | Init Building Floor | etc Add             |                       |           |  |
| Othys                  |                    | r (partinont, conto, c  | , Danonig, 17001,   |                     |                       |           |  |
| City                   |                    |                         |                     |                     |                       |           |  |
| 01-1-*                 |                    |                         |                     | •                   |                       |           |  |
| State*                 | -*                 |                         |                     |                     |                       |           |  |

Verify information, then click next

| ess Tracker           |                                              |                                                          |                    |                                                                                     |                                                                    |                                                                          |
|-----------------------|----------------------------------------------|----------------------------------------------------------|--------------------|-------------------------------------------------------------------------------------|--------------------------------------------------------------------|--------------------------------------------------------------------------|
| Contact<br>nformation | Amount<br>Due                                | Plan Options                                             | Payment<br>Details | Payment<br>Schedule                                                                 | Review &<br>Authorize                                              | Thank You                                                                |
| aymer                 | nt Details                                   |                                                          |                    |                                                                                     |                                                                    |                                                                          |
| ease enter you        | ur primary financial ac                      | count for payments                                       |                    |                                                                                     |                                                                    |                                                                          |
| ay using              |                                              | -                                                        | 0                  | A 2.75% Nelnet service fe<br>credit card. The service fe<br>amount or method change | e will be assessed<br>e is non-refundable<br>e, the service fee wi | for payments made with a<br>. Should a payment<br>Il change accordingly. |
|                       | Loyola University Ma<br>pay using: a bank ac | ryland allows you to<br>count (checking or<br>ard (Vice) |                    | Card transactions for Loy<br>Nelnet Campus Commerce                                 | ola University Maryl<br>ce, USA.                                   | and are processed by                                                     |
|                       | Mastercard, America<br>Discover).            | n Express or                                             |                    |                                                                                     |                                                                    |                                                                          |
|                       |                                              |                                                          |                    |                                                                                     |                                                                    |                                                                          |
| nount Dເ              | ue Today                                     |                                                          |                    |                                                                                     |                                                                    |                                                                          |
|                       |                                              |                                                          | -                  |                                                                                     |                                                                    |                                                                          |
| ay using              |                                              |                                                          |                    | Card transactions for Loy<br>Nelnet Campus Commer                                   | ola University Mary<br>ce, USA.                                    | land are processed by                                                    |

Fall 21

\$40.00

#### **Remaining Amount**

Total Amount Remaining for Payment Plan \$50.00

Amount Due Today

Back Next Cancel

#### View payment schedule, then click next

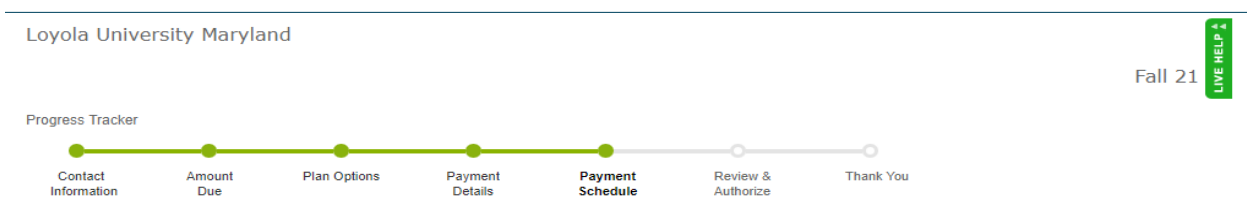

## **Payment Schedule**

Future Payment Schedule

Payments will be on the 1st of the month.

| Payment Date                 | Description            | Amount        |
|------------------------------|------------------------|---------------|
| Thursday, July 1, 2021       | Payment<br>Service Fee | 10.00<br>0.28 |
| Monday, August 2, 2021       | Payment<br>Service Fee | 10.00<br>0.28 |
| Wednesday, September 1, 2021 | Payment<br>Service Fee | 10.00<br>0.28 |
| Friday, October 1, 2021      | Payment<br>Service Fee | 10.00<br>0.28 |
| Monday, November 1, 2021     | Payment<br>Service Fee | 10.00<br>0.28 |

A 2.75% Nelnet service fee will be assessed for payments made with a credit card. The service fee is non-refundable. Should a payment amount or method change, the service fee will change accordingly.

Card transactions for Loyola University Maryland are processed by Nelnet Campus Commerce, USA.

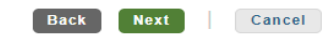

Click "Got it".

| Loyola Unive     | rsity Mar         | yland                                                                 |                                                                    |                                                                   | -  |
|------------------|-------------------|-----------------------------------------------------------------------|--------------------------------------------------------------------|-------------------------------------------------------------------|----|
| Progress Tracker | Finar             | ncial account re                                                      | minder ×                                                           |                                                                   | Fa |
| Contact          | Do you pl         | lan to use one financial acco                                         | unt for your down payment, and a                                   | S Thank You                                                       |    |
| Information      | <u>almerent</u> a | one for future plan payments                                          |                                                                    | ize                                                               |    |
| Review           | payments          | ou authorize, click <b>Change</b> h<br>s in your plan's schedule afte | ere to use a different account for<br>the initial payment today.   |                                                                   |    |
|                  |                   |                                                                       | Got it!                                                            | Nelnet Returned Payment Fee Policy                                |    |
| Amount Du        | ie Today          | Remaining Amount                                                      |                                                                    |                                                                   |    |
| \$40.            | 00                | \$50.00                                                               | I have read and accept the terms a<br>(Plan details and Terms & Co | and conditions of this payment plan<br>nditions are listed below) |    |
| Peyment N        | Vethod            | Payment Method                                                        |                                                                    |                                                                   |    |
| (Unan            | ge)               | (change)                                                              | Dack Autionze                                                      | Cancer                                                            |    |
| Contact Info     | ormation          |                                                                       |                                                                    | Change                                                            |    |
| Name/Address     |                   |                                                                       |                                                                    |                                                                   |    |
|                  |                   |                                                                       | All correspondence wi                                              | li be sent via e-mail                                             |    |
| Phone            |                   |                                                                       | Please send me e                                                   | -mail payment reminders                                           |    |
| E-mail           |                   |                                                                       |                                                                    |                                                                   |    |
| Balance Su       | mmary             |                                                                       |                                                                    |                                                                   |    |
| Name             |                   |                                                                       |                                                                    |                                                                   |    |
|                  |                   |                                                                       |                                                                    |                                                                   |    |
|                  |                   |                                                                       | Total Amount Due                                                   | \$50.00                                                           |    |

Review the information, read terms and conditions. If agree, click the box, and click "authorize." If you do not click back, and you will need to use a different payment method other than the Nelnet payment plan.

| Contact Amount<br>Information Due                         | Plan Options                                  | Payment<br>Details | Payment<br>Schedule                            | Review &<br>Authorize                                      | Thank You                                         |        |
|-----------------------------------------------------------|-----------------------------------------------|--------------------|------------------------------------------------|------------------------------------------------------------|---------------------------------------------------|--------|
| eview & Aut                                               | horize                                        |                    |                                                |                                                            |                                                   |        |
|                                                           |                                               |                    |                                                |                                                            | Neinet Returned Payment Fee                       | Policy |
| Amount Due Today<br>\$40.00<br>Payment Method<br>(cnange) | Remaining Amount<br>\$50.00<br>Pavment Method |                    | have read and acce<br>(Plan details an<br>Back | pt the terms and cond<br>d Terms & Conditions<br>Authorize | litions of this payment plan<br>are listed below) |        |
|                                                           |                                               |                    |                                                |                                                            |                                                   |        |
| ontact Information                                        | 1                                             |                    |                                                |                                                            |                                                   | Change |
| ntact Information<br>ame/Address<br>hone<br>mail          | 1                                             |                    | All corret                                     | spondence will be ser<br>se send me e-mail pa              | t via e-mail<br>yment reminders                   | Change |

Review the payment details. If accepting details, click the terms and conditions box and authorize.

| Payment Details           |                  | Change  |
|---------------------------|------------------|---------|
| Future Payments Scheduled |                  |         |
| Amount Due Today          |                  |         |
| Date                      | Description      | Amount  |
| June 15, 2021             | Enrollment Fee   | 40.00   |
|                           | Amount Due Today | \$40.00 |

#### Future Payment Schedule

| Payment Date                 | Description            | Amount        |
|------------------------------|------------------------|---------------|
| Thursday, July 1, 2021       | Payment<br>Service Fee | 10.00<br>0.28 |
| Monday, August 2, 2021       | Payment<br>Service Fee | 10.00<br>0.28 |
| Wednesday, September 1, 2021 | Payment<br>Service Fee | 10.00<br>0.28 |
| Friday, October 1, 2021      | Payment<br>Service Fee | 10.00<br>0.28 |
| Monday, November 1, 2021     | Payment<br>Service Fee | 10.00<br>0.28 |

A 2.75% Nelnet service fee will be assessed for payments made with a credit card. The service fee is non-refundable. Should a payment amount or method change, the service fee will change accordingly.

Card transactions for Loyola University Maryland are processed by Nelnet Campus Commerce, USA.

<u>-----</u> · ------- --- , --- --- , ----

\$0.00 Prepaid finance charge

I have read and accept the terms and conditions of this payment plan

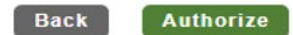

Cancel

Click done.

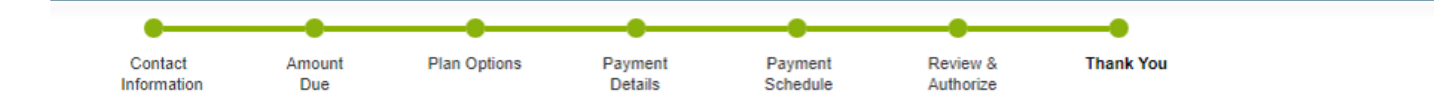

# Thank You

🥑 Thank you for completing a payment plan for Loyola University Maryland. Please print a copy for your records.

Did you know that you can receive text alerts on your mobile phone? Learn More.

An authorized party can make payments on your behalf.

| Amount Paid Today<br>\$40.00 | Agreement Number<br>Remaining Amount<br>\$50.00 | I have read and accept the terms and conditions of this payment plan (Signed on 15 Jun 2021) Done Print |
|------------------------------|-------------------------------------------------|----------------------------------------------------------------------------------------------------|
|------------------------------|-------------------------------------------------|----------------------------------------------------------------------------------------------------|

#### Contact Information

| Name/Address    | All correspondence will be sent via e-mail |
|-----------------|--------------------------------------------|
| Phone<br>E-mail | Please send me e-mail payment reminders    |

**Balance Summary**